## SPORTident Config+

The new version of SI Config is radically different from the earlier versions and not only program units it also installs firmware, personalises si sticks and makes coffee.

Go to:

http://www.sportident.com/index.php?option=com\_content&view=article&id=106&Itemid=2633&Iang=en

Download the latest version of SPORTident Config+

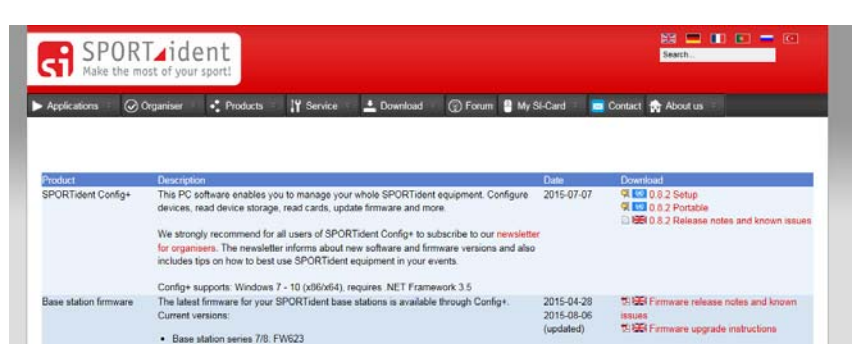

Install this on your computer. Open it. If you have not plugged in your master unit then you will not see anything listed under Devices in the upper left corner.

When you do plug it in it the master will show - click on it and you will be offered the very familiar Direct / Remote.

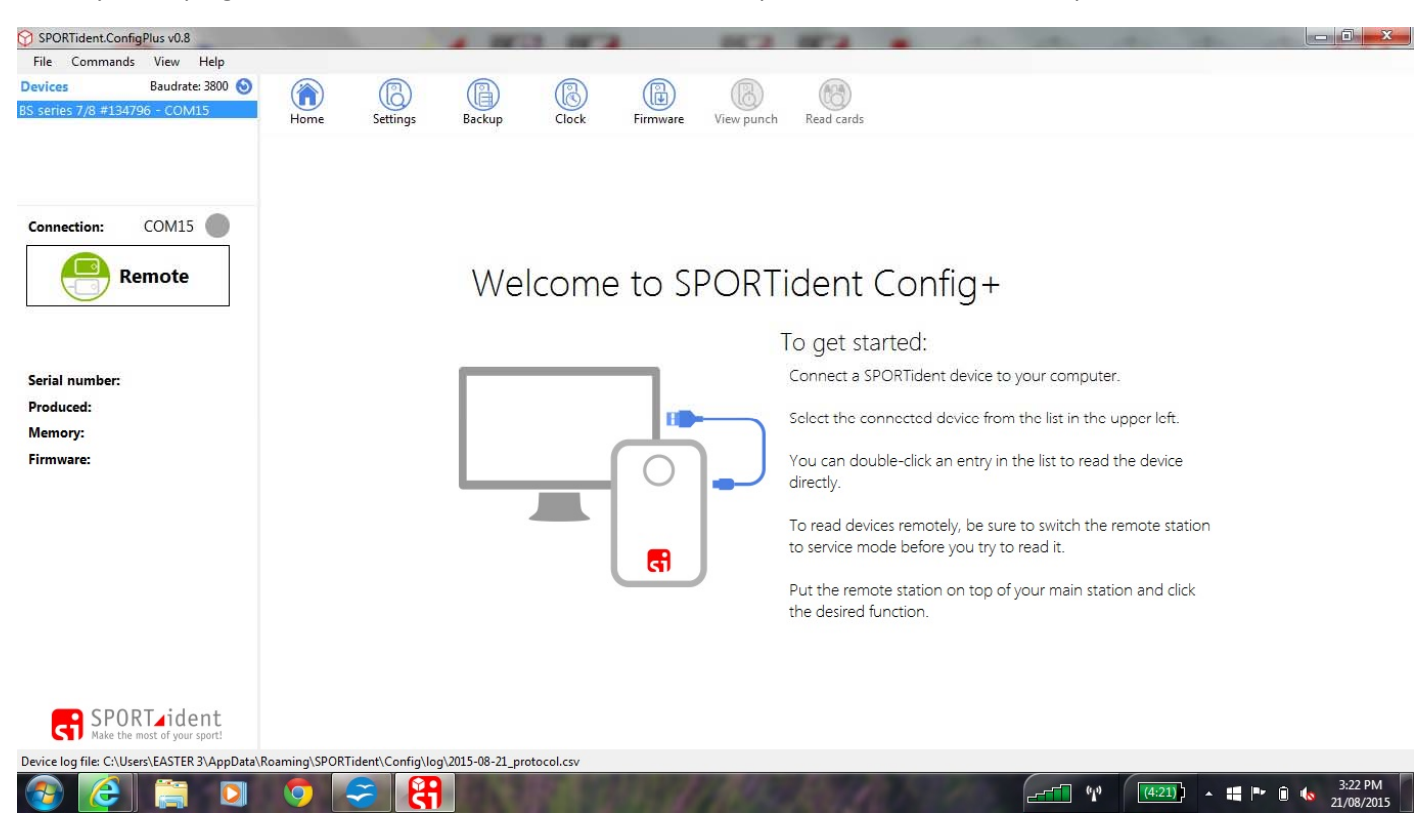

Take some time to look at the icons to the right of the home button.

Click on Firmware. It will most likely tell you it cannot do anything because it wants a control sitting on the master unit to play with.

As soon as you put on a a control and click firmware you get this screen

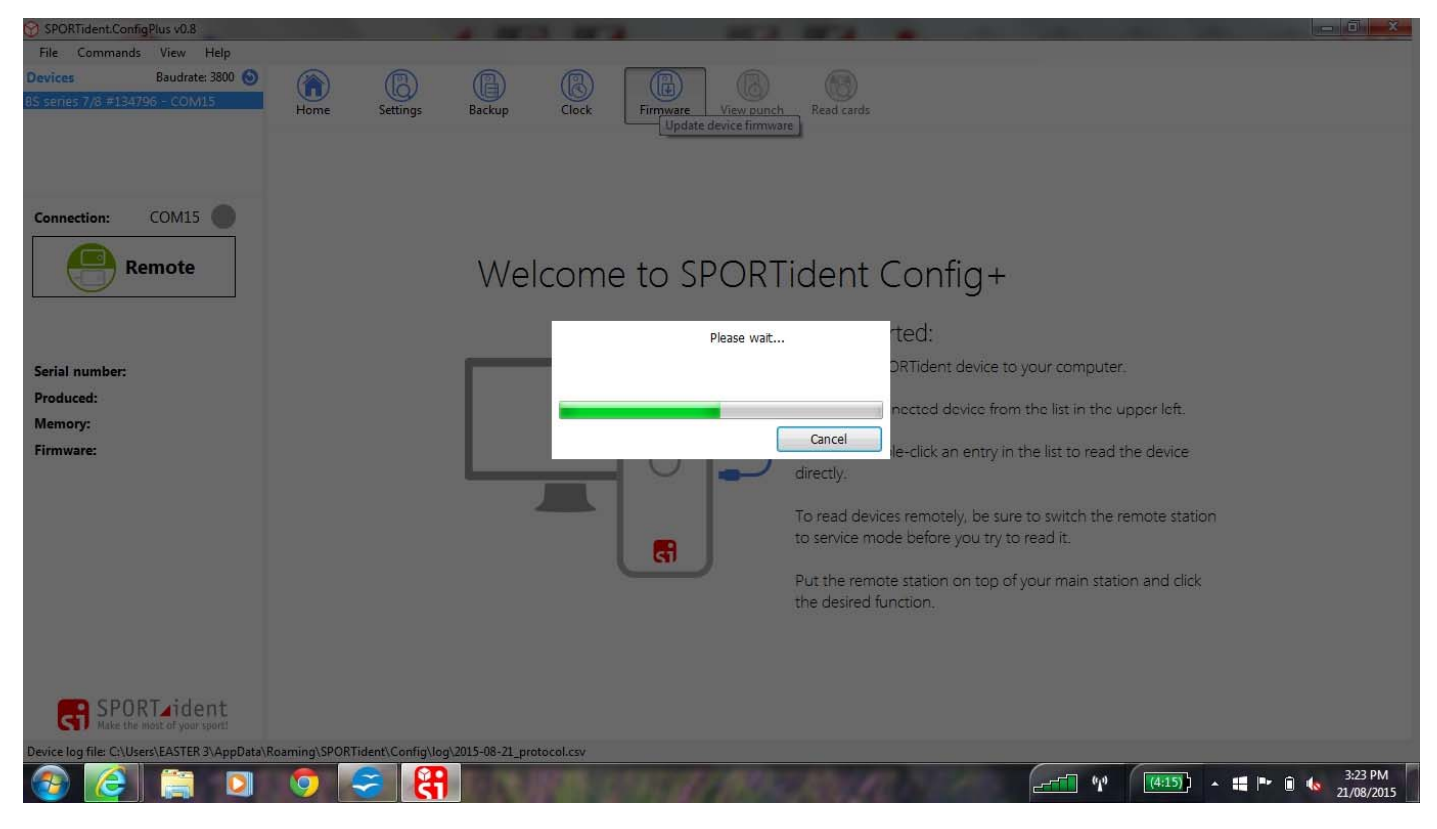

## Now you will be ready to play:

| SPORTident.Confi               | gPlus v0.8                               |                                   |                   | 4 1953             | 11.4     | PC2                | MA I            |          |   |
|--------------------------------|------------------------------------------|-----------------------------------|-------------------|--------------------|----------|--------------------|-----------------|----------|---|
| File Commands                  | View Help                                |                                   |                   |                    |          |                    |                 |          |   |
| Devices<br>BS series 7/8 #1347 | Baudrate: 38400 🕥<br>796 - COM15         | Home                              | Settings          | Backup             | Clock    | Firmware View pur  | nch Read cards  |          |   |
|                                |                                          | (?)<br>Check                      | U<br>Start update |                    |          | opdate device nin  | iware           |          |   |
| Connection:                    | сом15                                    | SPORTic                           | lent devices      | allow you to       | update   | heir firmware to e | enhance functic | onality. |   |
|                                | moto                                     | Yo                                | ur current dev    | vice firmware:     | 623      |                    |                 |          |   |
|                                | eniote                                   | Latest available device firmware: |                   |                    | 623      | Check f            | for update.     |          |   |
| BSF7                           |                                          |                                   |                   | Released on:       | 5/08/201 | 5 Show n           | elease notes.   |          |   |
| •                              |                                          |                                   |                   | Availability:      | Already  | nstalled. Downlo   | oad.            |          |   |
| Serial number:                 | 107465                                   |                                   | Selective         | reion to install.  | EW622    |                    |                 |          |   |
| Produced:                      | 4/12/2008                                |                                   | Select ve         | rsion to instan.   | FW025    |                    |                 | •        |   |
| Memory:                        | 128 K                                    |                                   |                   |                    |          |                    |                 |          |   |
| Firmware:                      | 623 V<br>RT_ident<br>most of your sporti |                                   |                   |                    |          |                    |                 |          |   |
| Device log file: C:\Us         | ers\EASTER 3\AppData\R                   | loaming\SPORT                     | ident\Config\log  | \2015-08-21_protoc | ol.csv   |                    |                 |          | : |

Note the details of the unit you are programming are on the left side.

Now click on Start Update- You will get a message about what you are doing. There is a Don't Show me this again box- click it or otherwise you will get it every time you upgrade a unit. This is boring enough without having an extra task to do.

The unit I used for this demo had already been updated hence the message.

Sometimes you will get a not ready message. Click on retry. If that fails try turning on the unit with an si stick. If that doesn't work mmm you may have a problem. Go to the settings mode

| SPORTident.Conf<br>File Commands | igPlus v0.8<br>s View Help       |                     |                                 | 4 1012         |              |                    | 85.3               | 10.4             |           | 100 | - | - | 100 |  |
|----------------------------------|----------------------------------|---------------------|---------------------------------|----------------|--------------|--------------------|--------------------|------------------|-----------|-----|---|---|-----|--|
| Devices<br>BS series 7/8 #134    | Baudrate: 38400 🕥<br>796 - COM15 | (interview)<br>Home | Settings                        | Backup         | Clock        | Firmware           | View punch         | Read cards       |           |     |   |   |     |  |
|                                  |                                  | Check               | U<br>Start update               |                |              |                    |                    |                  |           |     |   |   |     |  |
| Connection:                      | сом15 🔵                          | SPORTIC             | lent <mark>d</mark> evices      | allow you to   | o update     | e their firmv      | ware to enh        | ance funct       | ionality, |     |   |   |     |  |
| R                                | emote                            | Yc<br>Latest        | ur current dev<br>available dev | rice firmware: | 623<br>623   |                    | Check for          | update.          |           |     |   |   |     |  |
| BSF7                             |                                  |                     |                                 | Releas SPORTid | ent.ConfigPl | lus                | 5) akoadu u ee fir | nuero uoroino 62 |           | 1   |   |   |     |  |
| Serial number:<br>Produced:      | 107465<br>4/12/2008              |                     | Select ve                       | ersion t       | Do you w     | ant to continue an | id load the same v | ersion again?    |           |     |   |   |     |  |
| Memory:<br>Firmware:             | 128 К<br>623 📀                   |                     |                                 |                |              |                    | Yes                | N                | lo        |     |   |   |     |  |
|                                  |                                  |                     |                                 | _              | -            |                    |                    | _                |           |     |   |   |     |  |

I would click yes to this every time.

| SPORTident.Confi<br>File Commands | gPlus v0.8<br>View Help          |                               |                    | 4 11 1           |          |                                     |                              |              |        | _ | - 0 X |
|-----------------------------------|----------------------------------|-------------------------------|--------------------|------------------|----------|-------------------------------------|------------------------------|--------------|--------|---|-------|
| Devices<br>85 series 7/8 #1347    | Baudrate: 38400 🕥<br>196 - COM15 | (in)<br>Home                  | (B)<br>Settings    | Backup           | Clock    | Firmware View p                     | Dunch Read                   | )<br>i cards |        |   |       |
|                                   |                                  | Check                         | CD<br>Start update |                  |          |                                     |                              |              |        |   |       |
| Connection:                       | сом15 🔴                          | SPORTic                       | dent devices       | allow you t      | o update | their firmware to                   | o enhance                    | function     | ality. |   |       |
| R                                 | emote                            | Your current device firmware: |                    |                  | 623      |                                     |                              |              |        |   |       |
|                                   |                                  |                               |                    | rice firmware:   | 623      | Chec                                | k for update                 |              |        |   |       |
| BSF7                              |                                  |                               |                    |                  | 5/08/20  | 15 Show                             | release no                   | les.         |        |   |       |
|                                   |                                  |                               |                    | Availability:    |          | Updating device (s<br>firmware from | erial no 10746<br>623 to 623 | 5)           |        |   |       |
| Serial number:                    | 107465                           |                               | Selective          | rsion to install |          | Meiting Generation in               |                              | 4.00         |        |   |       |
| Produced:                         | 4/12/2008                        |                               |                    |                  | -        | whong himware in                    | nage.                        | 4 %          |        |   |       |
| Memory:                           | 128 K                            |                               |                    |                  | 10       |                                     | Cano                         | el           |        |   |       |
| Firmware:                         | 623                              |                               |                    |                  |          | _                                   |                              |              |        |   |       |
|                                   |                                  |                               |                    |                  |          |                                     |                              |              |        |   |       |
|                                   |                                  |                               |                    |                  |          |                                     |                              |              |        |   |       |

Away it goes - it takes about 3 minutes (BSF8 are quicker)

| SPORTident.Confi               | gPlus v0.8        |        |                 |               |         |                   |                                       |                | 100 C    |  |  |
|--------------------------------|-------------------|--------|-----------------|---------------|---------|-------------------|---------------------------------------|----------------|----------|--|--|
| File Commands                  | View Help         |        |                 |               |         |                   |                                       |                |          |  |  |
| Devices<br>85 series 7/8 #1347 | Baudrate: 38400 🕥 |        | 6               | 0             | 8       |                   |                                       |                |          |  |  |
|                                |                   | Home   | Settings        | Backup        | Clock   | Firmware          | View punch                            | Read cards     |          |  |  |
|                                |                   | Check  | Start update    |               |         |                   |                                       |                |          |  |  |
| Connection:                    | сом15 🔴           | SPORTI | dent devices    | allow you t   | o updat | e their firmv     | vare to enh                           | ance functio   | onality. |  |  |
|                                | moto              |        | our current dev | ice firmware: | 623     |                   |                                       |                |          |  |  |
|                                | emote             |        | t available dev | ice firmware: | 623     |                   | Check for u                           | ipdate,        |          |  |  |
| BSF7                           |                   |        |                 |               | 5/08/2  | 015               | Show relea                            | se notes       |          |  |  |
|                                |                   |        |                 | Availability: |         | Updating<br>firmw | device (serial no<br>vare from 623 to | 107465)<br>623 |          |  |  |
| Serial number:                 | 107465            |        |                 |               |         |                   |                                       |                |          |  |  |
| Produced:                      | 4/12/2008         |        |                 |               |         | Device boots      | new firmware                          | 99 %           |          |  |  |
| Memory:                        | 128 K             |        |                 |               | -       |                   | 6                                     |                |          |  |  |
| Firmware:                      | 623 🚫             |        |                 |               |         |                   | 0                                     | Cancel         |          |  |  |
|                                |                   |        |                 |               |         |                   |                                       |                |          |  |  |
|                                |                   |        |                 |               |         |                   |                                       |                |          |  |  |

When it gets to 99& the unit beeps twice and then you get the following

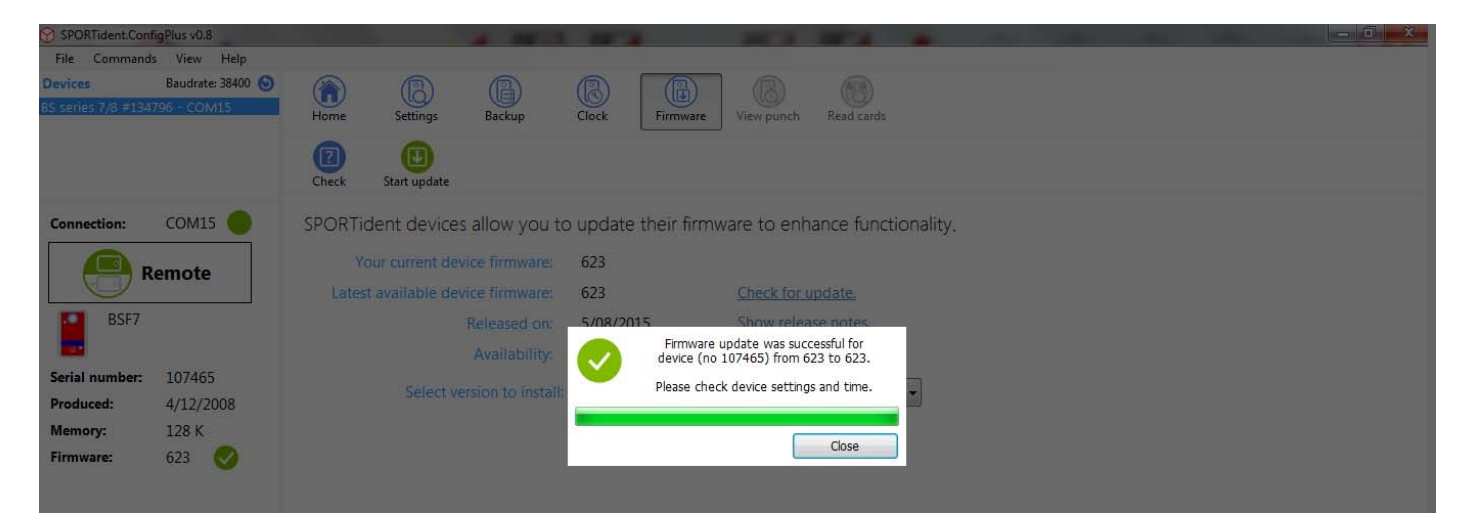

Click close put on the next unit and start all over again.

The unit you just took off will need to be turned off.

Remember to update the firmware in your master unit ( use Direct not remote)

## Now what about programming units- Click on the Settings button

| SPORTident.Con                | figPlus v0.8                      |                                     |                                                       |
|-------------------------------|-----------------------------------|-------------------------------------|-------------------------------------------------------|
| File Command                  | ls View Help                      |                                     |                                                       |
| Devices<br>BS series 7/8 #134 | Baudrate: 38400 🔕                 | Home Settings                       | Backup Clock Firmware View punch Read cards           |
|                               |                                   | Switch off Read                     | Revert Apply settings to the device [Enter]           |
| Connection:                   | COM15                             | Code number:                        | <b>103</b> V +1 Operating time: 02:00:00 Use default. |
|                               | temote                            | Operating mode:<br>Real time clock: | CN - Control   21/08/2015 3:28:07 +0:00.037 Set time. |
| BSF7                          |                                   | Last modification:                  | 10/08/2015 15:53:06                                   |
| Serial number:                | 107465                            | Battery:                            | 3.18 V 28.5 % Installed: 4/12/2008                    |
| Produced:                     | 4/12/2008                         | Beacon:                             | Punching mode                                         |
| Memory:                       | 128 K                             | Radio:                              | No radio                                              |
|                               |                                   | Advanced settings:                  |                                                       |
| SPO<br>Make th                | RT_ident<br>e most of your sport! |                                     |                                                       |
| Device log file: C:\U         | sers\EASTER 3\AppData\            | Roaming\SPORTident\Config\log\2     | 230.04.21_protocol.csv                                |
|                               |                                   | 9 🛩 👯                               |                                                       |

The Airt stuff is for the latest stuff of proximity punching. You will see that it is greyed out.

To get to this you need to change from Control to SIAC on (I think)but that is something we will come top terms with next year I believe.